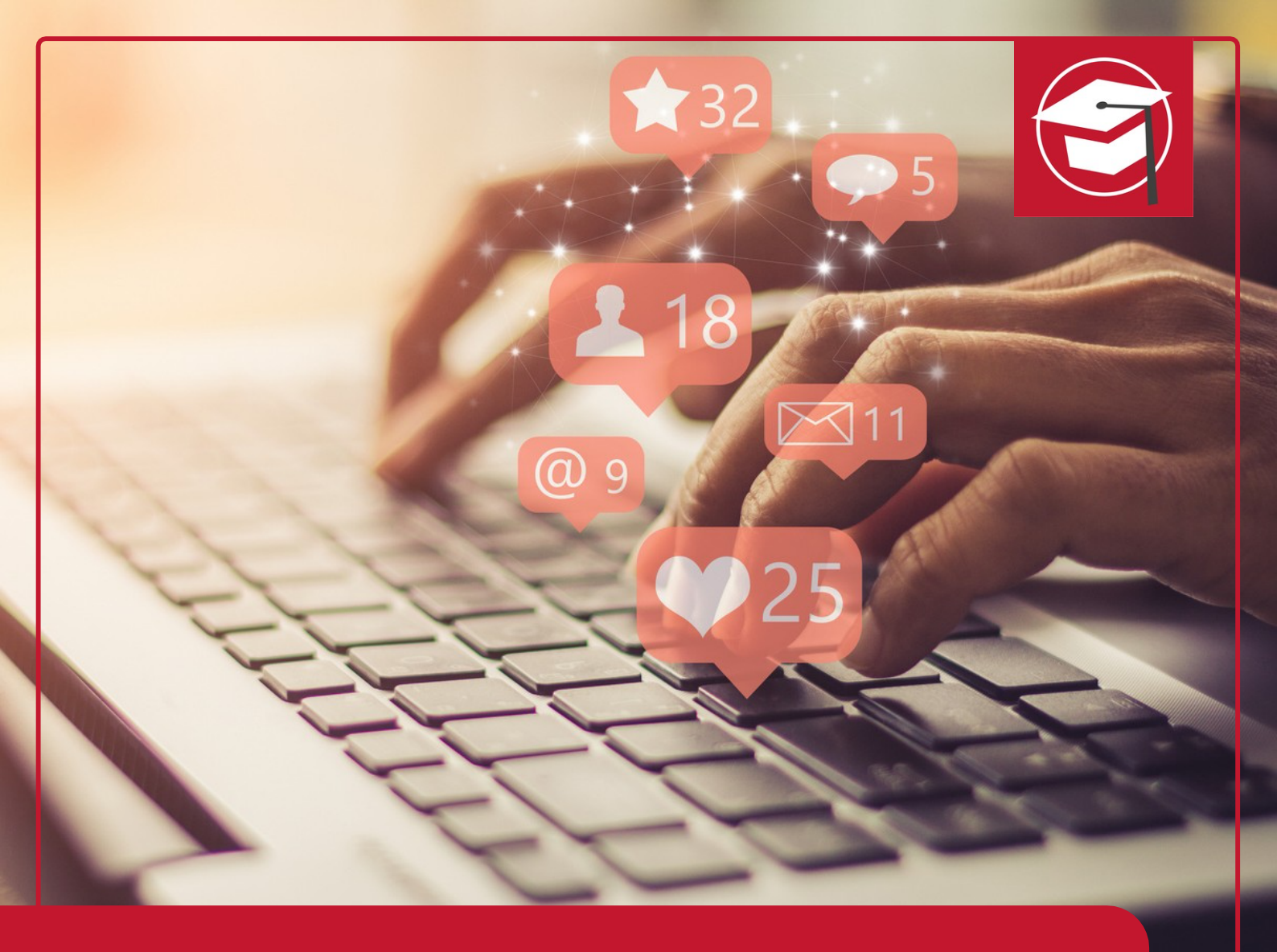

## CustomGPTs

# IHK-WEITERBILDUNG KI-Tool Expert (IHK)

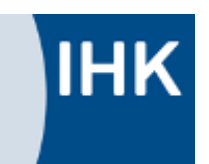

### **CUSTOM GPTS**

Neben der Gestaltung von allgemeinen Anfragen in ChatGPT, gibt es – in der bezahlten ChatGPT-Version- die Möglichkeit, spezialisierte "Unterbereiche" in ChatGPT, die sog. Custom GPTS zu gestalten. Custom GPTs sind individuell angepasste KI-Modelle, die speziell auf bestimmte Anwendungsfälle, Unternehmen oder Nutzerbedürfnisse zugeschnitten sind. Sie nutzen angepasste, Regeln und Anweisungen, um präzisere und relevantere Antworten zu liefern. Ein Beispiel wäre ein medizinischer CustomGPT, der auf Fachwissen im Gesundheitsbereich trainiert wurde. Custom GPTs ermöglichen eine höhere Genauigkeit, Personalisierung und Effizienz, da sie sich an spezifische Anforderungen anpassen lassen.

#### ANLEITUNG CUSTOMGPTS FINDEN UND NUTZEN:

CustomGPTs stehen euch zur Verfügung, sobald ihr euch einen Account bei ChatGPT erstellt habt. Hierfür klickt ihr in der Hauptansicht links auf "GPTs erkunden":

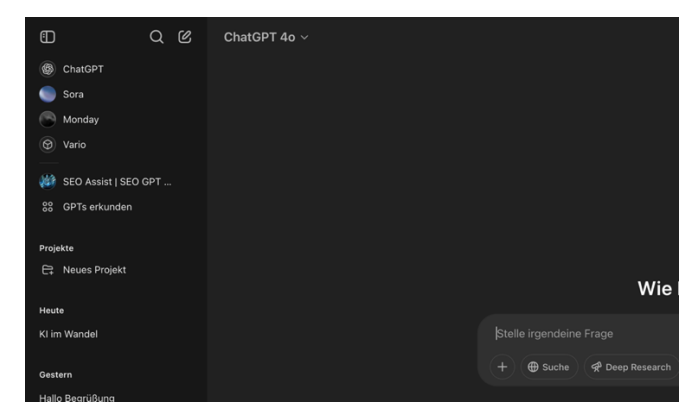

Daraufhin gelangt ihr in einer Suchansicht, in der Euch Diverse CustomGPTs vorgeschlagen werden. Die Suche könnt ihr nutzen, um einen Assistenten zu finden, der für eure Aufgabe geeignet ist.

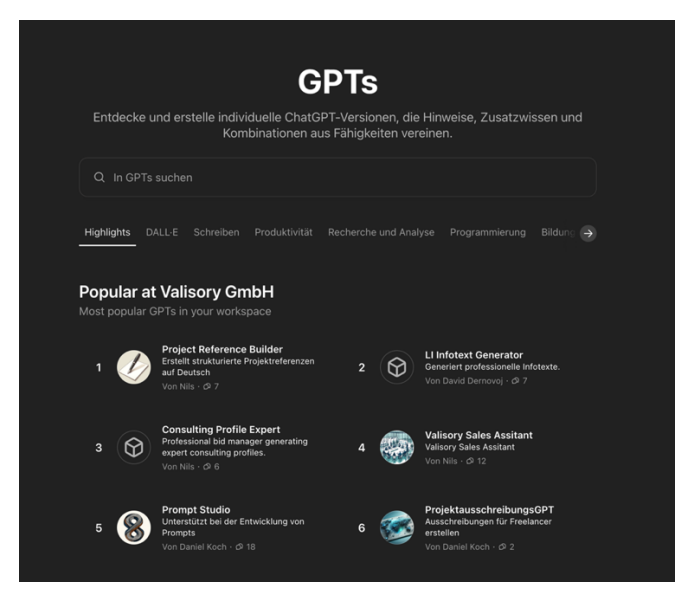

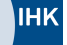

Beispielhaft habe ich hier nach einem Assistenten gesucht, der Excel – Dateien analysieren kann. Dafür gibt man den Suchbegriff in die Suchmaske ein:

|        | GPTs                                                                                                    |
|--------|----------------------------------------------------------------------------------------------------|
| Entdeo | cke und erstelle individuelle ChatGPT-Versionen, die Hinweise, Zusatzwissen und<br>Kombinationen aus Fähigkeiten vereinen. |
| Q exc  |                                                                                                    |
| Alle   | Arbeitsbereich Valisory GmbH                                                                                               |
|        | Excer AI<br>#The worlds most powerful data analysis assistant.#<br>Von pulsrai.com Ø 2M+                                   |
| Ó      | GPT EXCEL<br>A GPT for Excel-friendly tabular answers, GPT Excel.<br>Von NAIF J ALOTAIBI ⊘ 100K+                           |
|        | Excel Pro<br>Ready to excel in mastering Excel formulas with ease? Whether you're dealin                                   |

Sucht ihr euch einen der Vorschläge aus, landet ihr in dieser Ansicht:

|                                   | *                        |                    |  |  |  |  |  |
|-----------------------------------|--------------------------|--------------------|--|--|--|--|--|
| Excel Al                          |                          |                    |  |  |  |  |  |
|                                   | rai.com 🛛 🗖              |                    |  |  |  |  |  |
|                                   |                          |                    |  |  |  |  |  |
| ★ 4.0<br>Bewertungen (50K+) (EN)  | Nr. 3<br>arch & Analysis | 2M+<br>Gespräche   |  |  |  |  |  |
| Gesprächsaufhänger                |                          |                    |  |  |  |  |  |
|                                   |                          |                    |  |  |  |  |  |
|                                   | О  — тъ                  | a powerful new GPT |  |  |  |  |  |
| Funktionen                        |                          |                    |  |  |  |  |  |
| <ul> <li>Datenanalyse</li> </ul>  |                          |                    |  |  |  |  |  |
| <ul> <li>DALL-E-Bilder</li> </ul> |                          |                    |  |  |  |  |  |
| <ul> <li>Internetsuche</li> </ul> |                          |                    |  |  |  |  |  |
| Bewertungen                       |                          |                    |  |  |  |  |  |
|                                   |                          |                    |  |  |  |  |  |
| ÷                                 |                          |                    |  |  |  |  |  |
| ÷-                                |                          |                    |  |  |  |  |  |
| *                                 |                          |                    |  |  |  |  |  |
| ٥                                 | Chat beginnen            |                    |  |  |  |  |  |
|                                   |                          |                    |  |  |  |  |  |

Hier seht ihr wichtige Informationen zum CustomGPT wie Bewertungen, Beliebtheit und Funktionen. den Button unten (Chat beginnen) könnt ihr den CustomGPT verwenden. An dieser Stelle endet die Anleitung, da alle CustomGPTs unterschiedlich funktionieren, aber ihr werdet daraufhin vom CustomGPT durch den Prozess geführt.

#### **CUSTOMGPTS SELBST ERSTELLEN:**

Solltet ihr im Besitz der Bezahlversion sein, könnt ihr in der Ansicht "ChatGPTs Erkunden" oben rechts auf "Erstellen klicken:

|                                                                                                    | Meine GPTs | + Erstellen |
|----------------------------------------------------------------------------------------------------|------------|-------------|
| GPTs                                                                                                    |            |             |
| Entdecke und erstelle individuelle ChatGPT-Versionen, die Hinweise, Zusatzwissen und<br>Kombinationen aus Fähigkeiten vereinen. |            |             |
|                                                                                                    |            |             |
| Highlights DALL-E Schreiben Produktivität Recherche und Analyse Programmierung Bildung 🍛                                        |            |             |
| Popular at Valisory GmbH<br>Most popular GPTs in your workspace                                                                 |            |             |

In der folgenden Ansicht habt ihr dann zwei Hauptauswahlmöglichkeiten: "Erstellen" und "Konfigurieren". Unter "Erstellen" führt euch ChatGPT durch den kompletten Prozess der Erstellung eines CustomGPTs. Rechts (auf dem Screenshot nicht zu sehen) habt ihr ein Vorschaufenster, in dem ihr eueren Assistenten testen könnt.

Geht für unser Beispiel aber erstmal auf "Konfigurieren". In dieser Ansicht könnt ihr das, was euer CustomGPT machen soll, manuell eintragen. Ich habe die zur Verfügung stehenden Felder unten beispielhaft für unseren Prompting – Assistenten ausgefüllt:

|                                                                                                    | Erstellen                       | Konfigurieren |   |  |  |  |  |  |  |
|----------------------------------------------------------------------------------------------------|---------------------------------|---------------|---|--|--|--|--|--|--|
| Name                                                                                                    |                                 | +)            |   |  |  |  |  |  |  |
| Prompting-Assistent                                                                                                    |                                 |               |   |  |  |  |  |  |  |
| Beschreibung                                                                                                    |                                 |               |   |  |  |  |  |  |  |
| Dieser Assistent hilft bei der Er                                                                                                    | stellung des perfekten Prompts. |               |   |  |  |  |  |  |  |
| Hinweise                                                                                                    |                                 |               |   |  |  |  |  |  |  |
| Ich möchte, dass du mein Experte für die Erstellung von Prompts wirst. Dein Ziel ist es, mir zu helfen, den bestmöglichen Prompt<br>für meine Bedürfnisse zu erstellen. Der Prompt wird von dir, ChatGPT, verwendet werden. Du wirst den folgenden Prozess<br>befolgen:<br>1.Deine erste Antwort wird darin bestehen, mich zu fragen, worum es bei dem Prompt gehen soll. Ich werde dir meine Antwort |                                 |               |   |  |  |  |  |  |  |
| Gesprächsaufhänger                                                                                                    |                                 |               |   |  |  |  |  |  |  |
| Ich habe eine neue Aufgabe für                                                                                                    | r dich!                         |               | × |  |  |  |  |  |  |
|                                                                                                    |                                 |               | × |  |  |  |  |  |  |
| Wissen                                                                                                    |                                 |               |   |  |  |  |  |  |  |
| Wenn du Dateien in den Bereich "Wissen" hochlädst, können Gespräche mit deinem GPT Dateiinhalte umfassen. Dateien können bei<br>aktiviertem Code-Interpreter heruntergeladen werden.                                                                                                    |                                 |               |   |  |  |  |  |  |  |
| Datei hochladen                                                                                                    |                                 |               |   |  |  |  |  |  |  |
|                                                                                                    |                                 |               |   |  |  |  |  |  |  |
| Funktionen                                                                                                    |                                 |               |   |  |  |  |  |  |  |
| Funktionen  Internetsuche                                                                                                    |                                 |               |   |  |  |  |  |  |  |
| Funktionen<br>✓ Internetsuche<br>✓ Canvas                                                                                                    |                                 |               |   |  |  |  |  |  |  |
| Funktionen  Internetsuche Canvas  DALL-E-Bildgenerierung                                                                                                    |                                 |               |   |  |  |  |  |  |  |

In das Feld "Hinweise" könnt ihr jetzt den Prompt für den Prompting – Assistenten einfügen. Unter "Wissen" ist es möglich, dem CustomGPT noch Dateien mit Informationen mitgeben, die ihm bei der Erfüllung seiner Aufgabe helfen sollen. Die anderen Funktionen sind selbsterklärend. Für eine Erklärung dazu, was "Code – Interpreter und Datenanalyse" ist, geht mit dem Mauszeiger auf das kleine Fragezeichen.

Nachdem ihr die Felder ausgefüllt habt, geht oben rechts auf "Erstellen". Danach könnt ihr unter "Meine GPTs" auf den Assistenten zugreifen, der euch beim Erstellen perfekter Prompts helfen soll!

Hier noch einmal der Beispiel-Prompt:

Ich möchte, dass du mein Experte für die Erstellung von Prompts wirst. Dein Ziel ist es, mir zu helfen, den bestmöglichen Prompt für meine Bedürfnisse zu erstellen. Der Prompt wird von dir, ChatGPT, verwendet werden. Du wirst den folgenden Prozess befolgen:

- 1. Deine erste Antwort wird darin bestehen, mich zu fragen, worum es bei dem Prompt gehen soll. Ich werde dir meine Antwort geben, aber wir müssen sie durch fortlaufende Iterationen verbessern, indem wir die nächsten Schritte durchlaufen.
- 2. Basierend auf meinen Eingaben wirst du drei Abschnitte erstellen:
- Überarbeiteter Prompt (stelle deinen umgeschriebenen Prompt bereit. Er sollte klar, prägnant und leicht verständlich für dich sein),
- Vorschläge (mache Vorschläge, welche Details im Prompt enthalten sein sollten, um ihn zu verbessern)
- Fragen (stelle alle relevanten Fragen, welche zusätzlichen Informationen du von mir benötigst, um den Prompt zu verbessern).
- 3. Wir werden diesen iterativen Prozess fortsetzen, bei dem ich dir zusätzliche Informationen zur Verfügung stelle und du den Prompt im überarbeiteten Abschnitt aktualisierst, bis er vollständig ist.